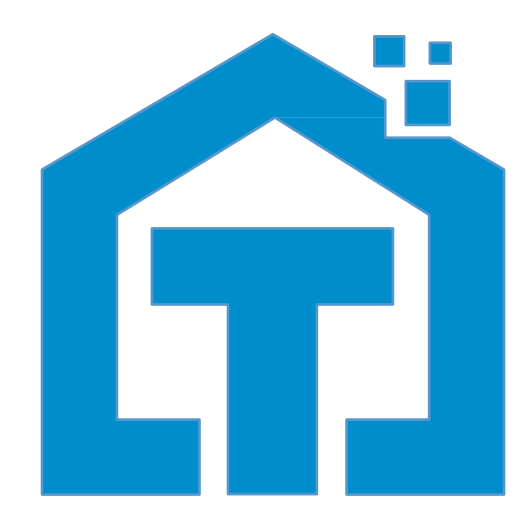

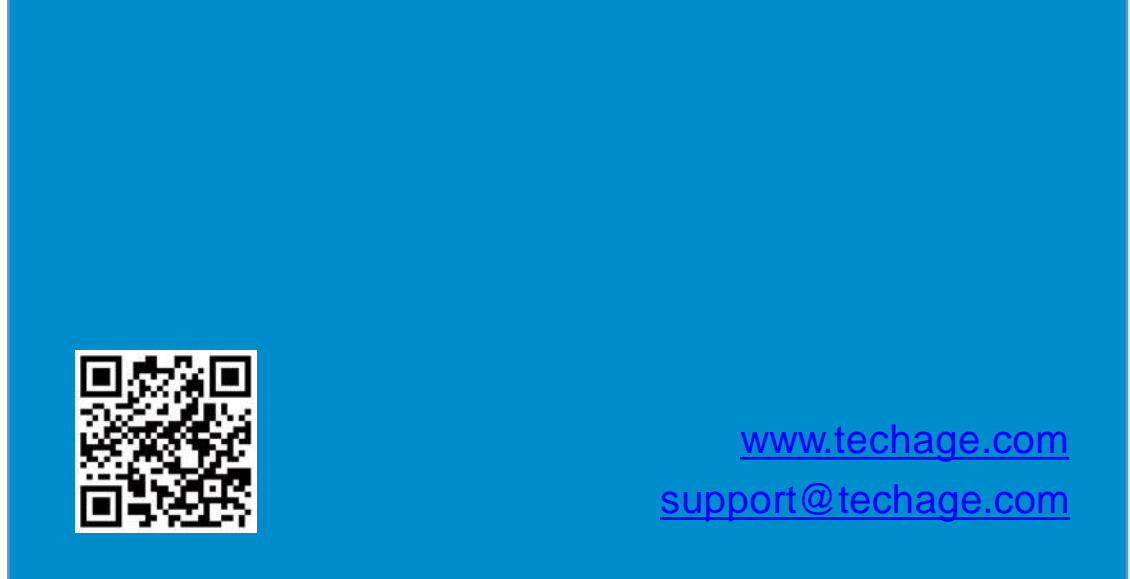

## Techage

# WiFi kamera PT 817

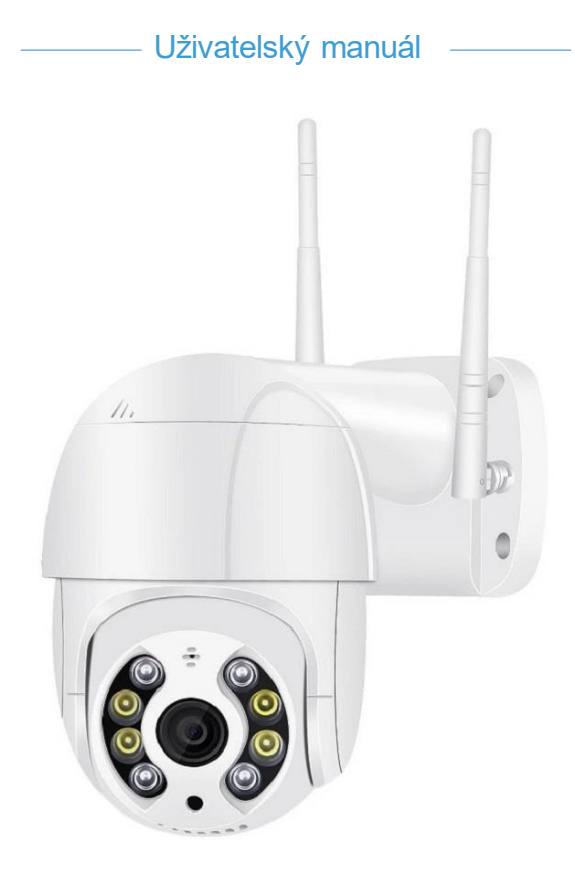

Více naleznete na adrese www.techage.com

# Obsah uživatelského manuálu

01. Popis bezpečnostní IP WiFi kamery PT817

02. Párování a zobrazení na mobilním telefonu

### Security Expert for Your Home and Business 0 1

#### Techage WiFi Al Camera

Děkujeme, že jste si zakoupili Techage security WiFi Al Camera. Společnost Techage se zavázala poskytovat zákazníkům vysoce kvalitní a spolehlivé bezpečnostní produkty a řešení. Tato rychlá uživatelská příručka vám pomůže rychle se učit a usnadnit práci. Pro podrobnou a nejnovější uživatelskou příručku si můžete stáhnout uživatelskou příručku ve formátu PDF na naší webové stránce: www.techage.com

### O kameře techage PT 817

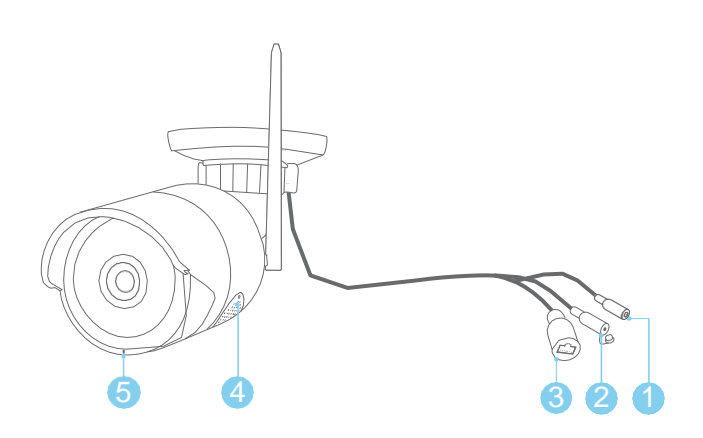

- 1. DC napájecí port: Vstup napájení 12V 1A.
- 2. Tlačítko Reset: Resetuje fotoaparát na výchozí tovární nastavení a do režimu vyhledávání
- 3. WiFi.Port RJ45: Pro ethernetový kabel k routeru
- 4. Reproduktor: Pro obousměrné hovory, upozornění na přehrávání hlasu, zvuk budíku nebo vysílání
- 5. Mikrofon: Pro zachycení zvuku (U různých modelů se může poloha mikrofonu lišit.)

Tato WiFi kamera je kamera s umělou inteligencí a v noci po detekci humanoidů se rozsvítí světlo. Humanoidní detekce je chytřejší způsob, jak detekovat lidský pohyb pomocí technologie AI. Je mnohem přesnější než pohybové čidlo a běžná detekce pohybu a bez falešných poplachů kvůli domácím mazlíčkům nebo houpajícím se větvím stromů.

Tato WiFi kamera je s reproduktorem, který je určen pro obousměrné hovory a přehrávání upozornění. Když je detekován člověk nebo alarm, přehraje varovnou hlasovou zprávu jako: "Pozor, odejděte prosím" "Ahoj, vítejte! " nebo zvuk budíku, pokud je tato funkce zapnutá. (Ve výchozím nastavení z výroby je vypnuto.)

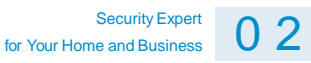

Vložte nebo vyjměte TF kartuSundejte dva šrouby na krytu reproduktoru a najdete slot pro TF kartu kamery

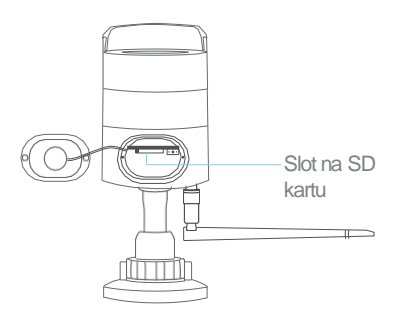

### 2 Zobrazit na chytrých telefonech

Stáhněte a nainstalujte aplikaci iCsee. Naskenujte níže uvedený QR kód a stáhněte si aplikaci "iCsee" nebo vyhledejte "iCsee" v App Store nebo Google Play a stáhněte si ji. Když jej instalujete, povolte prosím všechna oprávnění, pokud chcete mít plné funkce a alarmy kdykoli.

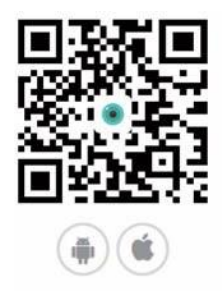

#### 2. Přidejte Al kameru k WiFiPo

instalaci aplikace do vašich chytrých telefonů si v ní můžete zaregistrovat účet a začít do něj přidávat svou WiFi Al kameru.

### Security Expert for Your Home and Business 03

2.1 Nastavení chytré WiFiZapněte fotoaparát pomocí napájecího adaptéru. Bílá světla v kameře se na několik sekund rozsvítí a kamera bude v režimu WiFi a inicializace a můžete přidat svou kameru k WiFi. (Můžete také stisknout tlačítko reset, abyste kameru dostali do inicializačního režimu a naprogramovali WiFi.)

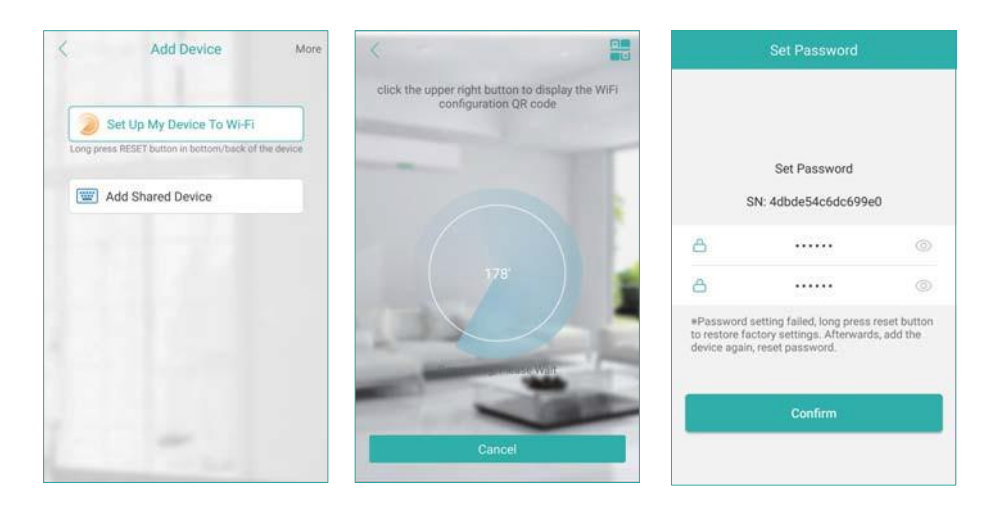

Před přidáním se ujistěte, že je váš chytrý telefon připojen k WiFi stejného routeru jako WiFi Smart kamera. A mějte fotoaparát a chytrý telefon v blízkosti routeru do 10 stop.Klikněte na "+" v pravém horním rohu, poté klikněte na "Nastavit moje zařízení na WiFi" a poté postupujte podle pokynů, pro každý krok se ozve hlasová výzva. Po úspěšném nastavení WiFi do kamery uslyšíte hlasovou výzvu a přejdete na stránku "Nastavit heslo".

Po nastavení hesla můžete zařízení pojmenovat a začít si užívat video dohled.Pokud se vám stále nedaří úspěšně připojit WiFi ke kameře, zkuste ji připojit k WiFi pomocí kabelového ethernetového kabelu, jak je uvedeno níže.2.2 Kabel Ethernet pro nastavení WiFiPro připojení kamery k routeru použijte ethernetový kabel. Ujistěte se, že je váš chytrý telefon připojen k WiFi routeru. Klikněte na "+" v pravém horním rohu, poté klikněte na "Více" a vyberte "Přidat zařízení do stejné WLAN", poté se zobrazí seznam kamer ve stejné WLAN. Vyberte kameru, kterou chcete přidat. A pak zpět na stránku s obrazem videa fotoaparátu.WiFi Al camera

### Security Expert 04

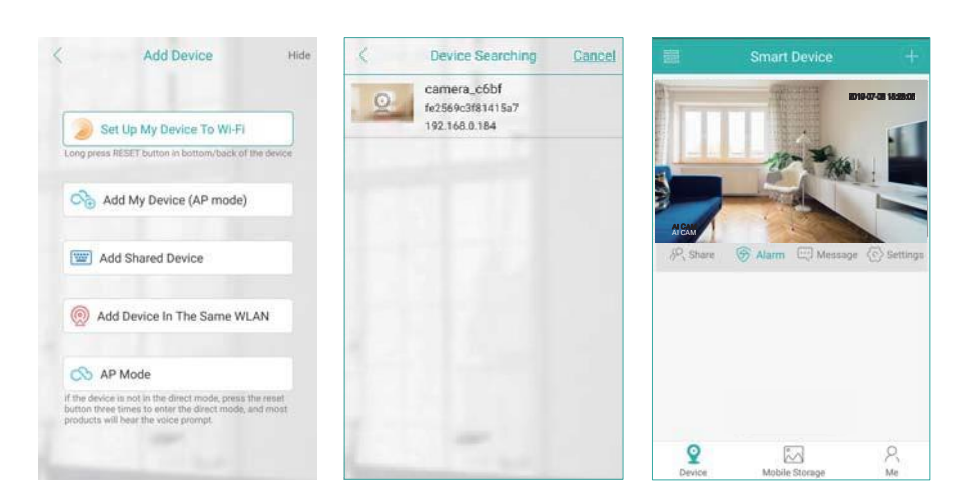

Po přidání fotoaparátu do aplikace. Poté klikněte na "Nastavení" >>"Nastavení sítě">> Vyberte WiFi, kterou chcete přidat a poté zadejte heslo k WiFi, klikněte na "Uložit" a poté potvrďte pro přepnutí do režimu routeru. Spustí se připojení. Když se to podaří, vrátí se znovu na stránku s obrazem videa. Zapojte ethernetový kabel z kamery a uslyšíte výzvu "Směrovač byl úspěšně připojen!

| < Settings               | < Network S                        | Settings                      | <                                                                                                    |
|--------------------------|------------------------------------|-------------------------------|----------------------------------------------------------------------------------------------------|
| 🕸 Basic Setting          | ) Corrent Roul                     | ung Mode                      |                                                                                                    |
| of Password Management   | > A Routing Mode                   | 0                             |                                                                                                    |
| G Motion Alarm           | > 👳 Tinosec                        |                               |                                                                                                    |
| Storage Management       | ×                                  |                               |                                                                                                    |
| Cloud Service Not Opened | WIFLlist                           | (0)                           |                                                                                                    |
| Advanced Setting         | ASTECH002                          | 4 ¢                           |                                                                                                    |
| Network Settings         | Tinosec                            | 4 ¢                           |                                                                                                    |
| General About Device     | > ChinaNet-5mL6                    | û 🗢                           | connect to the router<br>network                                                                                                    |
|                          | * Note: If you can not find a hote | not to connect to your device | and the second second se |
|                          | refresh th                         | e list *                      |                                                                                                    |
|                          | Sav                                | e                             | Cancel                                                                                                    |

#### 3. Pomocí aplikace

Po přidání kamery do aplikace postupujte podle níže uvedených kroků pro nastavení a ovládání.

### Security Expert 0 5

#### Ovládání kamery

Klikněte na video obraz kamery a poté můžete udělat snímek, obousměrný interkom a přehrát video zaznamenané na TF kartě. Kliknutím nahrajete videoklipy, bude počítat sekundy nahraných videoklipů, které jste nahráli na svůj mobilní telefon.

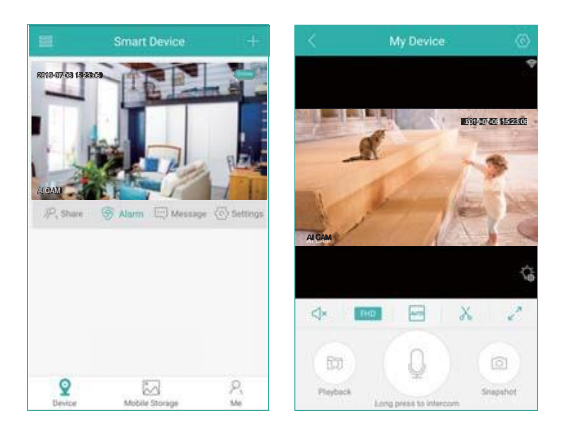

Snímek a videoklipy, které jste vytvořili, najdete v telefonu "Mobilní úložiště"NastaveníV nastavení můžete provést základní nastavení, jako je název zařízení, jazyk a podobně. Můžete změnit heslo, nastavit alarm, otevřít nebo zavřít tlačítko alarmu, zkontrolovat úložiště and network settings.

| Basic Setting     >       Image: Setting     >       Image: Setting     >       Image: Setting     >       Image: Storage Management     >       Image: Storage Management     >       Imat |              |
|----------------------------------------------------------------------------------------------------|--------------|
| Password Management     Alarm Interval     00:30       Motion Alarm     Alarm Action     Snapshot,Take a Video,Device       Storage Management     Alarm Time       Cloud Service     Not Opened       Cloud Service     Not Opened       Adarm Push     Note the APP when alarm triggered       Network Settings     Intelligent Vigilance                                                                                                    |              |
| Motion Alarm       Alarm Action       Snapshot, Take & Video.Device         Storage Management       Alarm Action       Snapshot, Take & Video.Device         Cloud Service       Not Opened       Alarm Time         Cloud Service       Not Opened       Sensitivity       Middle         Advanced Setting       Alarm Push       Alarm Push       Middle         Network Settings       Intelligent Vigilance       Midligent Vigilance                                                                                                    | 00:30        |
| Storage Management     Alarm Time       Cloud Service     Not Opened       If Advanced Setting     Sensitivity       Network Settings     Intelligent Vigilance       General About Device     Sensitivity                                                                                                    | Video,Device |
| Cloud Service     Not Opened       Madvanced Setting     Sensitivity       Network Settings     Image: Sensitivity       General About Device     Image: Sensitivity                                                                                                    |              |
| Advanced Setting     >       Network Settings     >       General About Device     >                                                                                                    | Middle       |
| Network Settings     Intelligent Vigilance     Seteral About Device                                                                                                    | •            |
| General About Device                                                                                                    |              |
|                                                                                                    |              |
|                                                                                                    |              |

### Security Expert 06

#### 4. Jedinečné vlastnosti

Alarm hlasové upozorněníV alarmu pohybu zkontrolujte akci alarmu. Můžete nastavit, co má kamera dělat po alarmech.Dokáže pořídit snímek, pořídit video a zároveň bude pípat nebo přehrávat hlasovou výzvu. Můžete kliknout na "Bell Alarm" a vybrat si, jaký hlasový pokyn bude hrát po alarmech. Můžete zvolit "Pozor, opusťte prosím" "Dobrý den, vítejte! "nebo"Poplach kvílení". Ve výchozím nastavení je tato funkce uzavřena. Prosímpamatujte, že jej po provedení změn uložte.

| arm Action |                    |
|------------|--------------------|
|            |                    |
|            |                    |
| Bell       | Alarm              |
|            | arm Action<br>Bell |

Flood Light

6

Na živém videu klikněte na ikonu. Zobrazí nastavení infračerveného světla pro kameru. V kameře jsou dva typy světel, IR světlo a bílé světlo, a mají tři režimy.Režim bílého světla: Bílé světlo bude v noci svítit po celou dobu.Normální: V noci bude svítit pouze infračervené světlo. A bílé světlo bude zhasnuté ve dne i v noci.Režim dvojitého světla: IR světlo se rozsvítí v noci a bílé světlo se rozsvítí v noci po detekci člověka. (Je to výchozí režim fotoaparátu.)

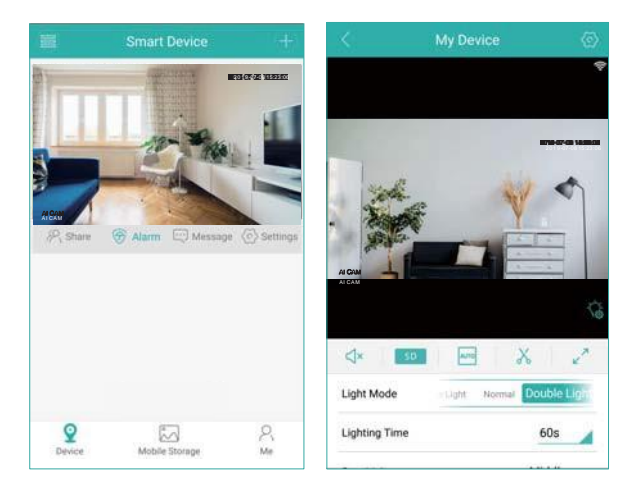

Security Expert 07

CENARIOS

Done

#### Humanoidní detekce

٠

Humanoid Detection je chytřejší způsob, jak detekovat lidský pohyb pomocí technologie AI. Je mnohem přesnější než pohybové čidlo a běžná detekce pohybu a bez falešných poplachů kvůli domácím mazlíčkům nebo houpajícím se větvím stromů.Zobrazit stopyKdyž je tato funkce zapnutá, zobrazí se trasovací snímek, když jsou lidé v živém videu, a bude je sledovat, když se pohybují.Upozornění na obvodExistují dvě nastavení výstrahy o obvodu. Jedním je kordon, druhým je ostraha. Pro kordon můžete do obrazu videa vložit kordon a když ho lidé překročí, spustí alarm. Pro kordon můžete nastavit různé směry výstrah. Dalším nastavením pro výstrahu na perimetru je oblast výstrahy. Do obrazu živého videa můžete nakreslit různé oblasti výstrah, které chcete chránit.

|           | Intelligent Vigilance | Save | <    |            |                    |                     | <       | Alert A       |
|-----------|-----------------------|------|------|------------|--------------------|---------------------|---------|---------------|
| Human     | oid Detection         |      |      |            |                    | 2019-07-08 15:23:06 |         | -             |
| Show Tr   | aces                  |      |      |            | 1                  |                     |         | 0             |
| Perimet   | er Alert              |      |      |            |                    |                     |         |               |
| Cordon    |                       |      | K    | 1          | - AST              | The Amate           |         |               |
| Alert Are | sa                    | 0    | ALCA |            |                    |                     | ALCAM   |               |
|           |                       |      | AICA | ALERT      | TRIGGERED DIR      | ECTION              | ALCAM   | APPLICATION S |
|           |                       |      |      |            | Japanete Directure | The Way Constant    | 4       |               |
|           |                       |      | R    | estore Uni |                    | Done                | Restore | Undo          |

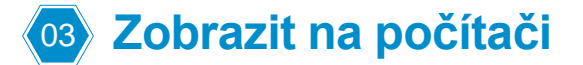

Stáhněte si software DeviceManage z http://techage.com/download.php a nainstalujte jej. Ujistěte se, že vaše IP kamera a váš počítač jsou ve stejné LAN, otevřete software pro správu zařízení a vyhledejte vaši IP kameru, klikněte na něj a poté klikněte na WebBrowse, otevře se v prohlížeči. A prosím povolte ovládání ActiveX. Pokud nemůžete nainstalovat ovládací prvek ActiveX, vyhledejte prosím "Jak nainstalovat ovládací prvek ActiveX? na našem webu.http://www.techage.com/knowledge.php

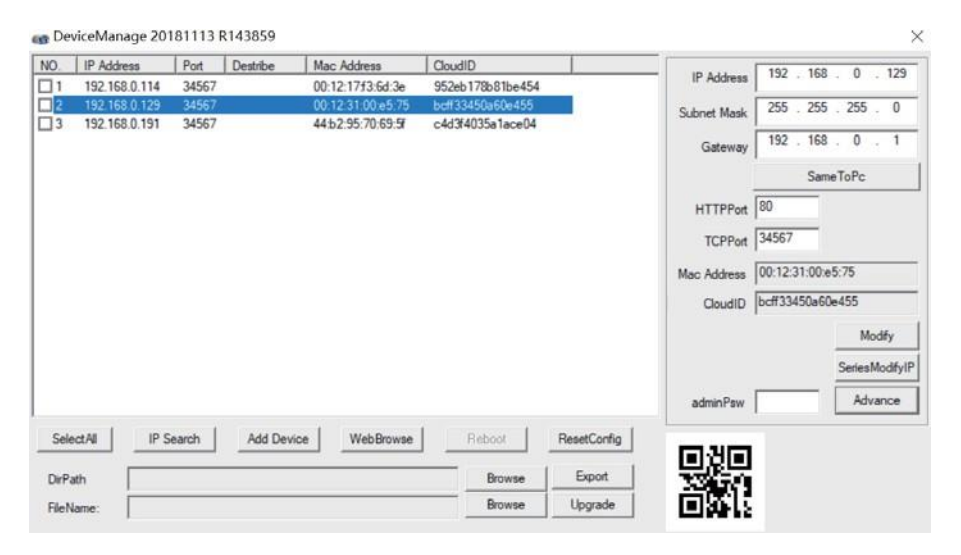

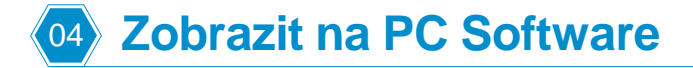

- Krok 1: Stáhněte si software VMS z http://techage.com/download.php Po otevření softwaru VMS klikněte přímo na Přihlásit. Není třeba zadávat heslo, jako výchozí žádné heslo, stačí nechat prázdné.
- Krok 2: Vyberte Správce zařízení>IP4 vyhledávání, poté najděte svůj NVR a vyberte jej. Klikněte na "Přidat"

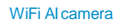

| Security Expert            | <b>0</b> |
|----------------------------|----------|
| for Your Home and Business | 09       |

| VMS                                                                                                    | 6                  | 8     | 1 |                                                                                                    |          |                                                                                                    |        |          |               | 10-11-  | T                                              |  |
|----------------------------------------------------------------------------------------------------|--------------------|-------|---|----------------------------------------------------------------------------------------------------|----------|----------------------------------------------------------------------------------------------------|--------|----------|---------------|---------|------------------------------------------------|--|
| Deriver 4                                                                                                    |                    | 1.000 |   |                                                                                                    |          |                                                                                                    | <br>   |          |               |         | _                                              |  |
|                                                                                                    | Norm<br>Report And |       |   | Touris<br>1995 - California<br>1996 - San Thai<br>1996 - San Taul<br>1997 - San Taul<br>1997 - San Taul |          | Alternational and a second and a second and as second and a second and a second and |        |          |               | _       | Deny<br>Nasit ling<br>Nasit ling<br>Nasit ling |  |
|                                                                                                    |                    |       |   |                                                                                                    | 200 Mar. | All Delte                                                                                                    |        |          |               |         |                                                |  |
| enti lute                                                                                                    | and a state        | taal  |   |                                                                                                    | -        | 142 1022128                                                                                                    |        |          |               |         |                                                |  |
| in the second second se | -                  |       |   |                                                                                                    |          | admin<br>••••••                                                                                                    | Langed | Del baix | America Maria | Constan |                                                |  |
|                                                                                                    |                    |       |   |                                                                                                    |          | au una                                                                                                    |        |          |               |         |                                                |  |
| ular ki kişte dari                                                                                                    | na nati y shaad    | ide ; |   |                                                                                                    |          |                                                                                                    |        |          |               |         |                                                |  |

Poté klikněte na úpravu zařízení a aktualizujte heslo, pokud jste již heslo zařízení změnili.

A pak se vraťte na domovskou stránku a klikněte na "Live View", dvakrát klikněte na IP vašeho zařízení a můžete si prohlédnout své zařízení ve VMS.

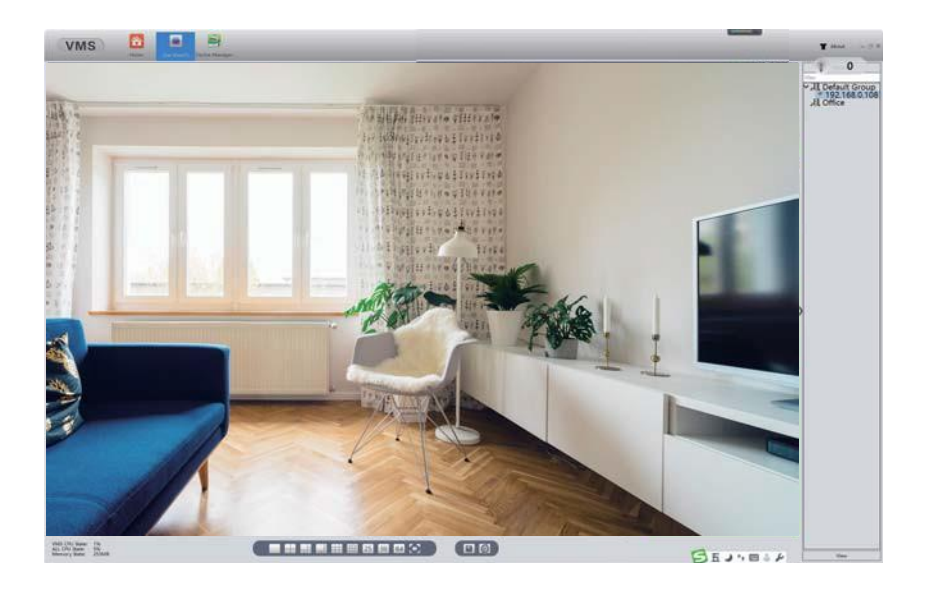

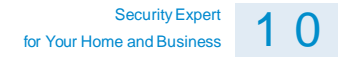

### OS Zobrazit na softwaru Třetí část Video

Tato WiFi Al kamera má protokol ONVIF a podporuje monitorování RTSP.

Je kompatibilní s některým populárním softwarem pro monitorování videa třetí strany, který používá hlavně RTSP a pracuje s protokolem Onvif.

Níže jsou uvedeny některé z populárních.1. Zobrazit na VLCOtevřete přehrávač médií VLC. Klikněte na "Media">>"Open Network Stream" Poté zadejte adresu URL sítě RTSP kamery do WLAN.

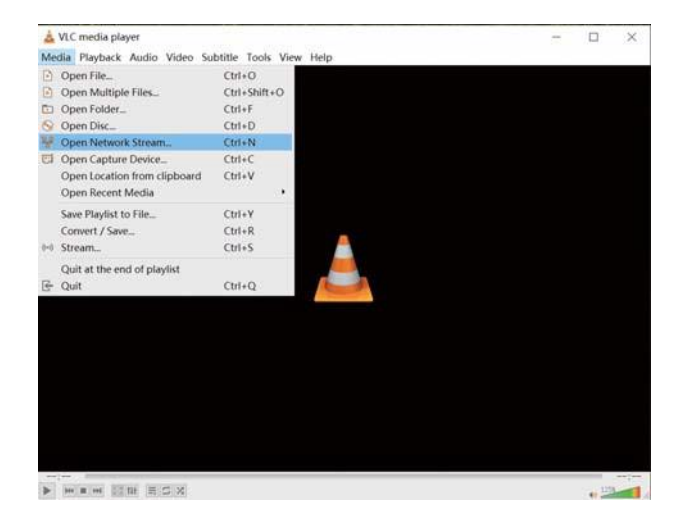

Data RTSP, jak je uvedeno níže:rtsp://192.168.0.109:554/user=admin&password=&channel=1&stream=0.sdp?,,192.16 8.0.109":

Toto je IP kamery, můžete ji najít a upravit v softwaru "DeviceManager". (Stáhněte si ji na našich webových stránkách: http://techage.com/download.php)"user=admin":

Toto je uživatelské jméno pro vaši kameru, ve výchozím nastavení je to "admin""password=": Toto je heslo pro vaši kameru, ve výchozím nastavení není žádné. Pokud jste jej změnili, aktualizujte jej.

Security Expert for Your Home and Business

11

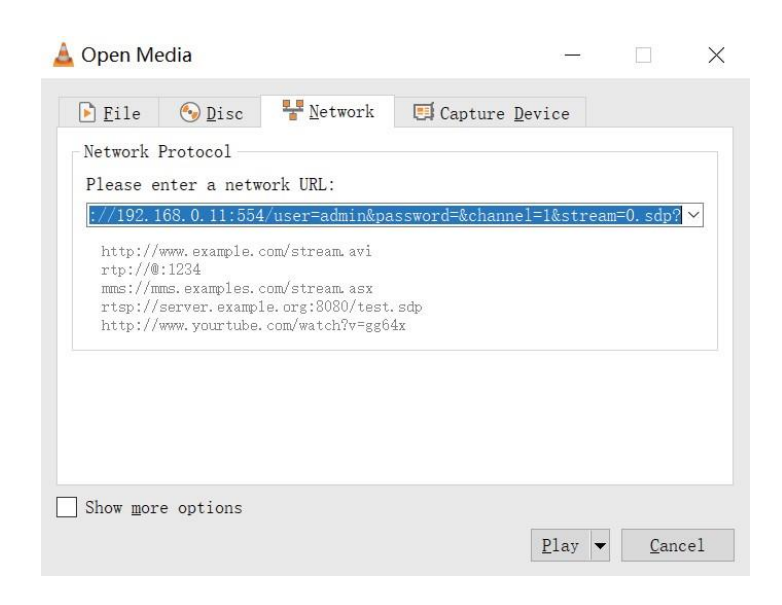

#### 2. Pohled na Blue Iris

Otevřete software Blue Iris 5, klikněte na nabídku >> "Přidat novou kameru"Pak postupujte podle obrázku níže a "Povolit zvuk", pokud je váš fotoaparát se zvukem

|         | Full same   | My Camera 1         |                        |        |
|---------|-------------|---------------------|------------------------|--------|
|         | Full name   | my camera r         | -                      |        |
|         | Short name  | Cam1                | (for URLs and filena   | imes)  |
|         | Names mu:   | st be unique among  | all cameras and groups |        |
| Туре    |             |                     |                        |        |
|         | Network     | iP                  |                        |        |
|         | O USB, Ana  | log, other          |                        |        |
|         | O Import fr | om exported .reg fi | le                     |        |
|         | O Copy fro  | m another camera    |                        |        |
|         |             |                     | 2                      |        |
|         | -           |                     |                        |        |
| Options |             |                     |                        |        |
|         | 🗹 Enable au | oibu                |                        |        |
|         | 🛛 Enable m  | otion detector      |                        |        |
|         | Direct to   | disc recording (no  | re-encoding)           |        |
|         |             |                     |                        |        |
|         |             |                     | OK                     | Cancel |

| Security Expert            | 1 | 2 |
|----------------------------|---|---|
| for Your Home and Business |   | 2 |

2.2 Klikněte na "Najít/zkontrolovat" a vyberte IP nebo IP kameru, kterou chcete přidat. Klikněte na "OK".

| User admin Password ••••• Blank address to search for co                                                                                                    | http://  |                    |                      |             |        |          | Find/ir           | nspect     |
|----------------------------------------------------------------------------------------------------|----------|--------------------|----------------------|-------------|--------|----------|-------------------|------------|
| Camma discouvery           Make         Address         Name           Model         http://192.168.0.11.8899/onvif/device_service         NVT           http://192.168.0.119.8899/onvif/device_service         NVT           http://192.168.0.130.8899/onvif/device_service         NVT           Path         Remark           Gamma         Landow display           udio         Path           Format         Landow display | Use      | er admin           | Password •           | •••         | ۲      | Blank ad | dress to search f | for camera |
| Model http://192.168.0.118.8899/onvil/device_service NVT<br>http://192.168.0.118.8899/onvil/device_service NVT<br>http://192.168.0.130.8899/onvil/device_service NVT<br>Path<br>Params<br>Camera<br>udio<br>Path<br>Format                                                                                                    | Make     | Camera discovery   |                      |             |        |          |                   |            |
| Ideo http://192.168.0.119.8899/onvil/device_service NVT<br>http://192.168.0.130.8899/onvil/device_service NVT<br>Parth<br>Format                                                                                                    | Model    | http://192.168.0.1 | 1-8899/onvif/device  | service NVT | 53<br> |          |                   |            |
| Ideo http://192.168.0.130.8899/onvif/device_service NVT Parans Camera udio Path Format                                                                                                    | 100000   | http://192.168.0.1 | 19:8899/onvif/device | service NVT |        |          |                   |            |
| Path<br>Params<br>Camera<br>udio<br>Path<br>Format                                                                                                    | lideo    | http://192.168.0.1 | 30:8899/onvif/device | service NVT |        |          |                   |            |
| Parans<br>Camera<br>udio<br>Path<br>Format                                                                                                    | Path     |                    |                      |             |        |          |                   |            |
| Camera<br>udio<br>Path<br>Format                                                                                                    | Params   |                    |                      |             |        |          |                   |            |
| udio<br>Path<br>Format                                                                                                    | Camera   |                    |                      |             |        |          |                   | 1          |
| udio Path<br>Format                                                                                                    |          |                    |                      |             |        |          |                   |            |
| Path Format                                                                                                    | udio     |                    |                      |             |        |          |                   | tests      |
| Format                                                                                                    | Path     |                    |                      |             |        |          |                   |            |
|                                                                                                    | Format   |                    |                      |             |        |          |                   |            |
|                                                                                                    | 1 Grinde |                    |                      |             |        |          |                   |            |
|                                                                                                    |          |                    |                      |             |        |          |                   |            |
|                                                                                                    |          |                    |                      |             |        |          |                   |            |

2.3 Klikněte na "Zavřít" a poté klikněte na "OK" pro přidání kamery.

| http:// | 192.168.0.11:80 |          |       | Find/ins                   | pect     |
|---------|-----------------|----------|-------|----------------------------|----------|
| Us      | er admin        | Password | <br>۲ | Blank address to search fo | r camera |
|         | Inspecting      |          |       |                            |          |
| Make    | Preset: 113=113 |          | <br>  | ^                          |          |
| Model   | Preset: 114=114 |          |       |                            |          |
|         | Preset: 115=115 |          |       |                            | 1        |
| √ideo   | Preset: 116=116 |          |       |                            |          |
| Path    | Preset 11/=11/  |          |       |                            |          |
| rour    | Preset 119=119  |          |       |                            |          |
| Params  | Preset 120=120  |          |       |                            |          |
| Comoro  | Preset: 121=121 |          |       |                            |          |
| Camera  | Preset: 122=122 |          |       |                            |          |
| N 110   | Preset: 123=123 |          |       |                            |          |
| Audio   | Preset: 124=124 |          |       |                            | tests    |
| Path    | Preset: 125=125 |          |       |                            |          |
|         | Preset: 126=126 |          |       |                            |          |
| Format  | Done            |          |       |                            |          |
|         |                 |          |       |                            |          |
|         |                 |          |       |                            |          |

#### 3. Zobrazit na iSpy

Otevřete svůj software iSpy, klikněte na "Přidat" a vyberte "ONVIF Camera"Zadejte "Uživatelské jméno" a "Heslo" vaší kamery, vyberte IP adresu vaší kamery a klikněte na "Další"

| Security Expert            | 1 | 2 |
|----------------------------|---|---|
| for Your Home and Business |   | J |

| PEG URL MJPEG URL 1 | FMPEG (H264) | VLC Plugin       | Local   | Device  | Desktop   | XIMEA  | Kinect | ONVIF | Custom | Clone |       |
|---------------------|--------------|------------------|---------|---------|-----------|--------|--------|-------|--------|-------|-------|
|                     |              |                  |         |         |           |        |        |       |        |       |       |
| sername             | admin        |                  |         | 074     | rride RTS | P Port |        |       |        |       |       |
| assword             |              |                  | Fort    | 0       |           | ÷.     |        |       |        |       |       |
| etwork Address      | http://192   | 2. 168. 0. 119:8 |         | vif/dev | ce_servi  | ce.    |        |       |        |       | <br>_ |
|                     | http://192   | 2.168.0.11:88    | 899/onv | if/devi | ce_servic | e      |        |       |        |       |       |
|                     | http://192   | 2, 168. 0. 9:88  | 99/onvi | f/devic | e_service | ce     |        |       |        |       |       |
|                     | http://ip    | addrezz/onvi     | f/devic | e_zervi | ce        |        |        |       |        |       |       |
| ransport            | TCP          | ~                |         |         |           |        |        |       |        |       |       |
| onnect with         | FFMPEG       | ~                |         |         |           |        |        |       |        |       |       |
|                     | -            |                  |         |         |           |        |        |       |        |       |       |
|                     | Next         |                  |         |         |           |        |        |       |        |       |       |
|                     | Next         |                  |         |         |           |        |        |       |        |       |       |

3.2 Poté vyberte svou kameru RTSP (hlavní tok) a klikněte na "OK"

| Video Source           |           |               |               |           |          |           |         |           |       |         | ×      |
|------------------------|-----------|---------------|---------------|-----------|----------|-----------|---------|-----------|-------|---------|--------|
| PEG URL MJPEG URL FFMP | eg (H264) | VLC Plugin    | Local Device  | Desktop   | XIMEA    | Kineot    | ONVIF   | Custom    | Clon  | e       |        |
|                        |           |               |               |           |          |           |         |           |       |         |        |
| URL                    | 2592×194  | 4: rtsp://ade | in:@192_168_0 | 11:554/us | er=admir | passwor   | d=t1J*p | oo chan   | ael=1 | stream  | 0. sdp |
|                        | 704x576:  | rtsp://admin  |               | :554/user | =admin_r | assword=  | tlJwpbo | 6_channel | =1_st | rean=1. | sdp?r  |
|                        | 1042010.  | rtsp.//admin  |               |           | -adein_1 | arrent d. | LT]#bpo | 5_crannel | -1_st | rean-1. | rabit  |
|                        |           |               |               |           |          |           |         |           |       |         |        |
|                        |           |               |               |           |          |           |         |           |       |         |        |
|                        |           |               |               |           |          |           |         |           |       |         |        |
|                        |           |               |               |           |          |           |         |           |       |         |        |
|                        |           |               |               |           |          |           |         |           |       |         |        |
|                        |           |               |               |           |          |           |         |           |       |         |        |
|                        |           |               |               |           |          |           |         |           |       |         |        |
|                        |           |               |               |           |          |           |         |           |       |         |        |
|                        |           |               |               |           |          |           |         |           |       |         |        |
|                        |           |               |               |           |          |           |         |           |       |         |        |
| Back                   |           |               |               |           |          |           |         |           |       |         |        |
|                        | 2         |               |               |           |          |           |         |           |       |         |        |
| IP Camera With Wizard  |           |               |               |           |          |           | Help    | Advance   | ed    | Cancel  | OK     |

3.3 Poté přejděte na možnost Kamera a můžete pojmenovat IP kameru, zadat IP adresu kamery, uživatelské jméno a heslo a kliknutím na "Dokončit" dokončíte přidávání. Pokud máte audio kameru, klikněte na ikonu "poslouchat" a začněte poslouchat.

|                       | Security Expert<br>for Your Home and Business                         | 03 |
|-----------------------|-----------------------------------------------------------------------|----|
|                       |                                                                       |    |
| Edit Camera (ID: 1,   |                                                                       |    |
| unera Motion Detec    | tion Alerts Recording FTZ Images FTP Cloud Storage Scheduling Storage |    |
| Video Source          |                                                                       |    |
| Source                |                                                                       |    |
|                       | 🖂 Resize                                                              |    |
| Nane                  | AI Can                                                                |    |
| Groups                | Help                                                                  |    |
|                       | Camera Active [] 7111                                                 |    |
| Transform             | Rotate Mone Flip None 🗸                                               |    |
| Timestamp             | FFS: {FFS} {0:G}                                                      |    |
| Mask Image            |                                                                       |    |
| Ficture In<br>Ficture |                                                                       |    |
| Maximum Framerate     | 10.00 😓 When Recording 10.00 🚖                                        |    |
| Microphone            |                                                                       |    |
| Microphone            | Cumera O mio <u>Melp</u>                                              |    |
|                       | Ignere Audio                                                          |    |
| Talk                  |                                                                       |    |
| Cunera Model          | None v Sattings                                                       |    |
| IP Address            | Fort 80 🗢                                                             |    |
| Username              | Password                                                              |    |
|                       |                                                                       |    |
|                       |                                                                       |    |
|                       |                                                                       |    |
| wit this to enable    | alerts and Copy To Hale Next Finish                                   |    |

Tato WiFi AI kamera má některé funkce a nastavení, které nejsou uvedeny v návodu. Chcete-li se o tom dozvědět více, můžete navštívit naše webové stránky.

All rights reserved. No part of this publication may be reproduced by any means without written permission from Techage. The information in this publication is believed to be accurate in all respects.

Techage cannot assume responsibility for any consequences resulting from the use thereof. The information contained herein is subject to change without notice. Revisions or new editions to this publication may be issued to incorporate such changes.

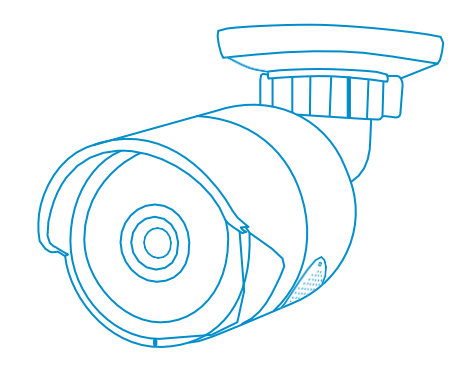

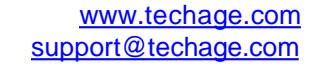

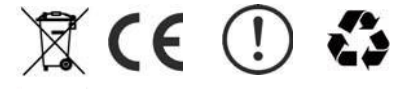